# **INSTALLATION MANUAL**

Flexi installtion for MX-one and Aastra CMG

Summary This manual discribe settings for Flexi CTStack, MX-one and Aastra CMG

## Table of content

| System Requirements                                                                | 2                |
|------------------------------------------------------------------------------------|------------------|
| Hardware Requirements                                                              | 2                |
| Software Requirements                                                              | 2                |
| License Requirements                                                               | 2                |
| System overview                                                                    | 3                |
| Configuration                                                                      | 4                |
| CSTA 3 settings in PBX                                                             | 4                |
| CSTA 3 settings in Flexi                                                           | 5                |
| Nodes                                                                              | 5                |
| Mappings                                                                           | 6                |
| PBX                                                                                | 7                |
| Configure IP-extensions for the Flexi system                                       | 7                |
| Initiate GICI connection to diversion manager and support for message waiting      | 7                |
| Initiate Application Link connection                                               | 8                |
| Initiate message waiting data for voice/IVR                                        | 8                |
| Configure voicemail function for IVR ports and voicemail group number              | 8                |
| Configure common diversion position for the system/cust                            | 8                |
| Configure individual diversion lists for extensions to handle for example no answe | er and busy<br>9 |
| Configure ICS codes to match settings in Flexi                                     | 9                |
| Configure SWE format for message diversion (MMDD + YYMM)                           | 9                |
| Settings in Datatal CTStack settings                                               | 10               |
| Application link settings                                                          | 18               |
| Activate VSI in CMG                                                                | 19               |
| Activate Information System Identity in MX-One                                     | 22               |

### System Requirements

#### Hardware Requirements

The telecommunication interface between the Flexi system and the Aastra MX-One PBX is SIP (Session Initiation Protocol)

To get full functionality of your Flexi system requires that there are a number of free SIP-extensions in your PBX and free SIP licenses (resources). How many extensions and SIP licenses required depends on the size of the system (how many users etc.).

#### Software Requirements

To connect your Flexi system to the Aastra MX-One PBX requires at least version 5 SP3 of the MX-One Telephony Server.

CTI communication between the Flexi system and the Aastra system is via the Application Link and the GICI interface which means that both systems have to be on the same network.

When Flexi ContactCenter is installed, callback-strategy MUST be Callconfirm for user that uses MEX extension. Otherwise function will not work properly.

#### License Requirements

FAL 104 6789 MX TS User, SW key 1 User, 1 user per voice channel

FAF 901 519/A3 MX TS Telephony User, SW Assurance 3 years

FAL 104 9054/10 ApplicationLink 7.0 SW key, 10 Users (10 pack) one user per Presentity user

FAL 104 9054/100 ApplicationLink 7.0 SW key, 100 Users (100 pack) one user per Presentity user

CSTA 3 license, one user per Presentity user/FlexiTID agent/Contact Center agent

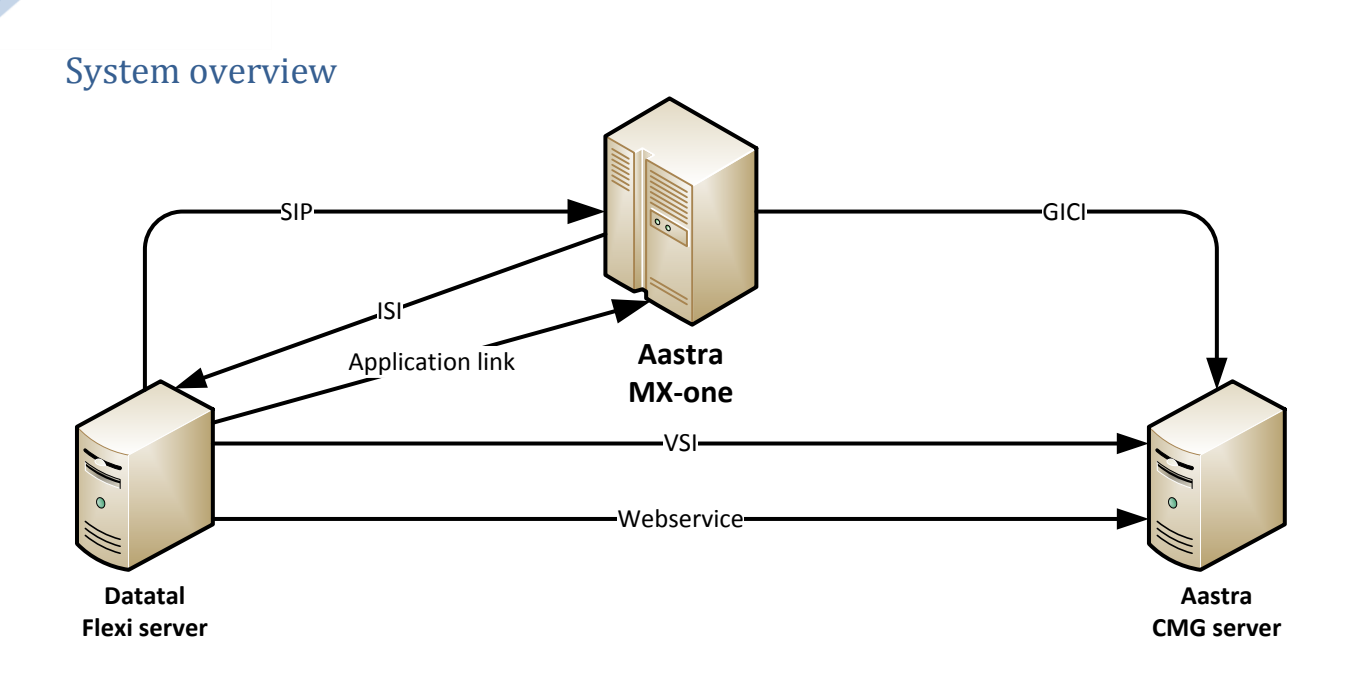

SIP: Communication for VoIP, check chapter 2.1.1 and 3 for more information

**ISI**: Message waiting indication port, need to be configuring for MWI, check chapter 6 for more info

Application Link: Uses for makecall command and monitor device status in MX-one, check chapter 4 for more info

**VSI:** Communication regarding users activity state, if a user's activity is update Flexi will be notify via VSI and synchronize user via webservice

Web service: Synchronize user all activities, also add/remove user activities

### Configuration

### CSTA 3 settings in PBX

Flexi release 5.9 have support for CSTA3 over web service, in that meaning application link setup isn't necessary. How to setup CSTA3 and webservice in PBX, please check 14\_1531-ANF90114.pdf and 137\_19082-ANF90114.pdf in MX-one documentation CPI.

| <b>A</b>                | MX-ONE Manager Telephony System - Google Chrome                                              | ~   |
|-------------------------|----------------------------------------------------------------------------------------------|-----|
| 192.168.50.2            | 33/wbm/cstaserver.do                                                                         |     |
| MX-ONE™I<br>Telephony S | Manager Cogged in as: mpadmin About Site Map User Guide Logg                                 | A   |
| Initial Setup           | Number Analysis Telephony Services System Tools Logs                                         |     |
| Connections             | Messages Voice Announcements Branch Office Routing Server CSTA Server                        |     |
| CSTA Server             | CSTA Server - Change - 1                                                                     | elp |
| Monitored Devic         | Ces Apply Cancel                                                                             |     |
|                         | ⑦ Server Number: 1▼                                                                          |     |
|                         | Protocol:     ASN1     SML                                                                   |     |
|                         | ⑦ Port: 8882                                                                                 |     |
|                         | Call Deflect Options                                                                         |     |
|                         | (?) Heartbeat Option: No Heartbeat No Heartbeat support by ovterpal application              |     |
|                         | <ul> <li>By-pass Option:</li> <li>No by-pass</li> </ul>                                      |     |
|                         | By-pass of personal number                                                                   |     |
|                         | <ul> <li>Diversion Option:</li> <li>No diversion</li> </ul>                                  |     |
|                         | Allow diversion after deflection                                                             |     |
|                         | <ul> <li>Dialed Number Presentation Option:</li> <li>Do not replace dialed number</li> </ul> |     |
|                         | Replace dialed number with deflect-to number                                                 |     |
|                         | Connection view Option:                                                                      |     |
|                         | Pixed view Pixed view Pixed view Pixed view Pixed view                                       |     |
|                         | Send Encryption keys                                                                         |     |
|                         |                                                                                              | _   |
|                         | Apply Cancel                                                                                 |     |
|                         |                                                                                              |     |
|                         |                                                                                              |     |

#### CSTA 3 settings in Flexi

As MX-one documentation describe, each lim in the pbx solution need to have there on CSTA3 server configure, Flexi has to connect to them individual and open monitors in correct lim. There for is necessary to create nodes and mappings to those nodes. First create node and then an extension mapping range. Described below:

#### Nodes

After installation is preformed of Flexi, log in to Flexi Admital as sysop user, go down to system->admin->nodes, add node

Name: <name of PBX-lim>

IP address: <IP-address to lim>

PBX type: MXONE CSTA3

Activate: Yes

Username: <a user account that is valid in PBX, check MX-one documentation>

Password: <password associated with username>

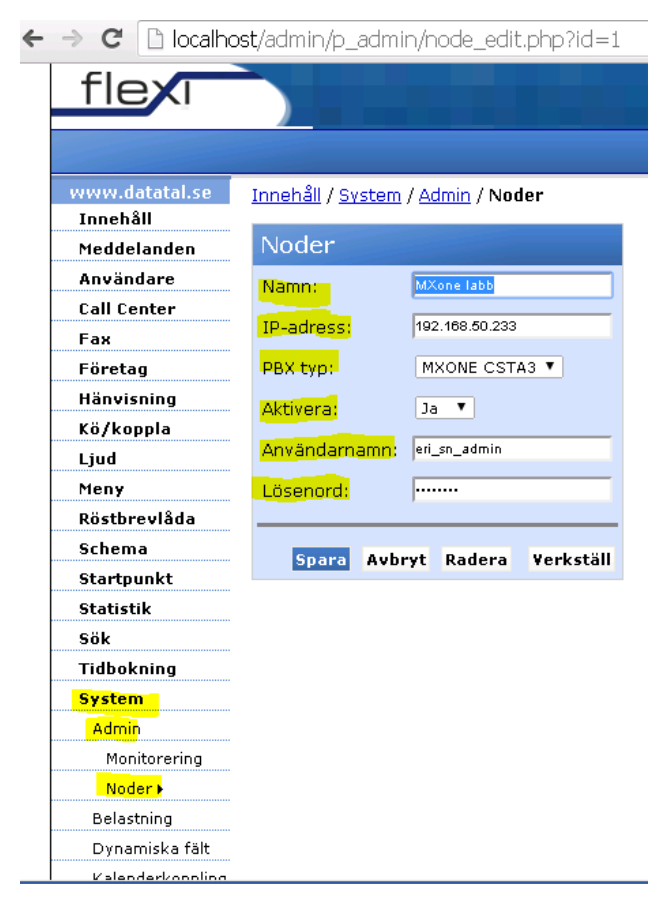

Click save...

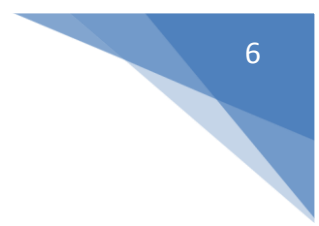

#### Mappings Goto System->Admin->Monitors

Add new mapping

From mapping: <enter starting extension in mapping range>

To mapping: <last stopping extension in mapping range>

Activate: Yes

Nod: <Choose the correct node for this extensiion mapping>

| → C 🗋 localho            | <br>pst/admin/p_admin/tc_mapping_edit.ph               |
|--------------------------|--------------------------------------------------------|
| flex                     |                                                        |
|                          |                                                        |
| www.datatal.se           | Innehåll / <u>System</u> / <u>Admin</u> / Monitorering |
| Innehäll<br>Meddelanden  | Monitorering                                           |
| Användare                | Från anknytning: 8300                                  |
| Call Center              | Till anknytning: 8300                                  |
| Fax                      | The arking thing.                                      |
| Företag<br>Hänvisning    | Aktivera: Ja •                                         |
| Kö/koppla                | Nod: MXone labb V                                      |
| Ljud                     |                                                        |
| Meny                     | Spara Avbryt Radera Verkstall                          |
| Röstbrevläda             |                                                        |
| Startpunkt               |                                                        |
| Statistik                |                                                        |
| Sök                      |                                                        |
| Tidbokning               |                                                        |
| Admin                    |                                                        |
| Monitorering <b>&gt;</b> |                                                        |
| Noder                    |                                                        |
| Belastning               |                                                        |

#### Troubleshoot \FleXi\Log\DtCSTA3

Check Error.log for errors

Check Warnigs.log for warnings

Check CSTA3WebService.log for see complete CSTA 3 web service communication

#### PBX

#### Configure IP-extensions for the Flexi system Configure numberplan

Example:

number\_initiate --numbertype EX --number XXXX

#### Configure common service profile for generic extensions

Example:

```
extension_profile -i --csp 0 --ext-traf 0100151515 --ext-serv 30000301000030000000 --ext-cdiv 11122200111131 --ext-roc 003001 --ext-npres 1001001 --csp-name "CSP 0" --offered-time 0 --forced-disconnect 0
```

#### Initiate generic extensions

Example:

extension -i -d XXXX --lim 1 --csp 0 --customer 0 --language F --secretary No --max-terminals 1

#### **Initiate IP-extensions**

Example:

ip\_extension -i -d XXXX

#### Initiate GICI connection to diversion manager and support for message waiting Example:

ICFUI:IFCIND=1,ISTYPE=1,INTTYP=1,LIM=1,RPORT=XXXX,IP=XXX.XXX.XXX.XXX,D

FMT=4,UPDFCN=YES,FILLER=64;

ISFUI:IFCIND=1,TEFMT=2,TIFMT=2,DTERM=00;

ICFUI:IFCIND=2,ISTYPE=2,INTTYP=1,USER=GENERIC;

ICFUC:UPDTIM=01-30;

ICFUC:MWF=ALL;

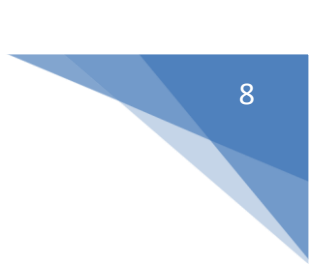

Initiate Application Link connection

Example:

CSTLI:LGRP=APPLINK1,LIM=1,IP=XXX.XXX.XXX.XXX,LPORT=2599,SERV=0000;

(ETH0 IP-address of server 1 and TCP port used in Application Link)

CSTLP; (Print result and se status connected/ not connected)

Initiate message waiting data for voice/IVR

Example:

ICMWC:SID=01,DTXT=500,KFCN=MWA;

ICMWP:SID=01; (print result)

Define SID, DTXT and group number which shall be used when users dial message indication key MWC on the phone.

Configure voicemail function for IVR ports and voicemail group number Example:

VMGEI:IFCIND=2,DIR=XXX&&XXX; (IVR ports)

VMGEI:IFCIND=2,GRP=XXX; (Voicemail group number used in DTXT)

VMGEP; (print result)

Configure common diversion position for the system/cust Example:

CDCOI:INTDIV=XXX,PRIDIV=XXX,PUBDIV=XXX,OPEDIV=XXX

CDCDP; (Print result)

Configure individual diversion lists for extensions to handle for example no answer and busy

Example:

call\_list -i -d XXXX --list 1 --position 1 --dest-number XXXX --ringing-time 15 --busy-position 2 -one-call Yes --origin 111 --sms-support No --ird-bypass No

call\_list -i -d XXXX --list 1 --position 2 --dest-number XXXX --ringing-time 15 --one-call Yes -origin 111 --sms-support No --ird-bypass No

Configure ICS codes to match settings in Flexi

Example:

kstsc:strno=ics0,string="Lunch",timfmt=time;

kstsc:strno=ics1,string="G.F.D",timfmt=date;

kstsc:strno=ics2,string="Tj.ärende",timfmt=time;

kstsc:strno=ics3,string="Möte",timfmt=time;

kstsc:strno=ics4,string="Tj.resa",timfmt=date;

kstsc:strno=ics5,string="Sjuk",timfmt=date;

kstsc:strno=ics6,string="Tj.ledig",timfmt=date;

kstsc:strno=ics7,string="Kurs",timfmt=date;

kstsc:strno=ics8,string="Upptagen",timfmt=time;

kstsp:strno=ics; (Print result)

(Read more about how to configure ICS codes in Flexi in your Flexi AdmiTal Web manual)

Configure SWE format for message diversion (MMDD + YYMM) ASPAC:PARNUM=231,PARVAL=0;

# Settings in Datatal CTStack settings

| Require: Internet explorer 1                            | 0 or higher, Chrome or Fi          | refox, websockets support                        |           |
|---------------------------------------------------------|------------------------------------|--------------------------------------------------|-----------|
| If upgrade for < Flexi 5.9, Dia<br>Dialogic diva softIP | alogic Diva will be replace        | d with Datatal CTstack and configuration is impo | rted from |
| 1. Open browser on Flex                                 | ki server, browse to <u>http:/</u> | //localhost:1339                                 |           |
| Datatal CTStack Configuratic 🗙                          |                                    | + 192.168.50.189                                 |           |
| $\leftarrow \rightarrow C$ localhost: 1339/#            |                                    |                                                  |           |
| Datatal CTStack Configuration                           | CTStack                            |                                                  |           |
| Main menu<br>→ CTStack                                  | Service<br>Current                 |                                                  |           |
| SIP                                                     | Date and time:                     | 2013-12-17 10:07:23                              |           |
| + Create entity                                         | Version:                           | 0.1.4.11 (x86)                                   |           |
|                                                         |                                    |                                                  |           |
|                                                         | Configuration<br>Advanced          |                                                  |           |
|                                                         | Advanced mode:                     | 0                                                |           |
|                                                         | Server                             |                                                  |           |
|                                                         | Loopback only:                     | 0 0                                              |           |
|                                                         | IP Port:                           | () 1339                                          |           |
|                                                         |                                    |                                                  |           |
|                                                         | API<br>Server                      |                                                  |           |
|                                                         | Loopback only:                     |                                                  |           |

1337

#### 2. Click on "Create entity" and enter a name for the entity

IP Port:

| Sidan på localhost:133 | 39 säger: | × |
|------------------------|-----------|---|
| Name of the entity     |           |   |
| Aastra MX-one          |           |   |
|                        | OK Avbryt | ] |
|                        |           |   |

| ~  |       |        |    |         |
|----|-------|--------|----|---------|
| 3. | A new | entity | IS | created |

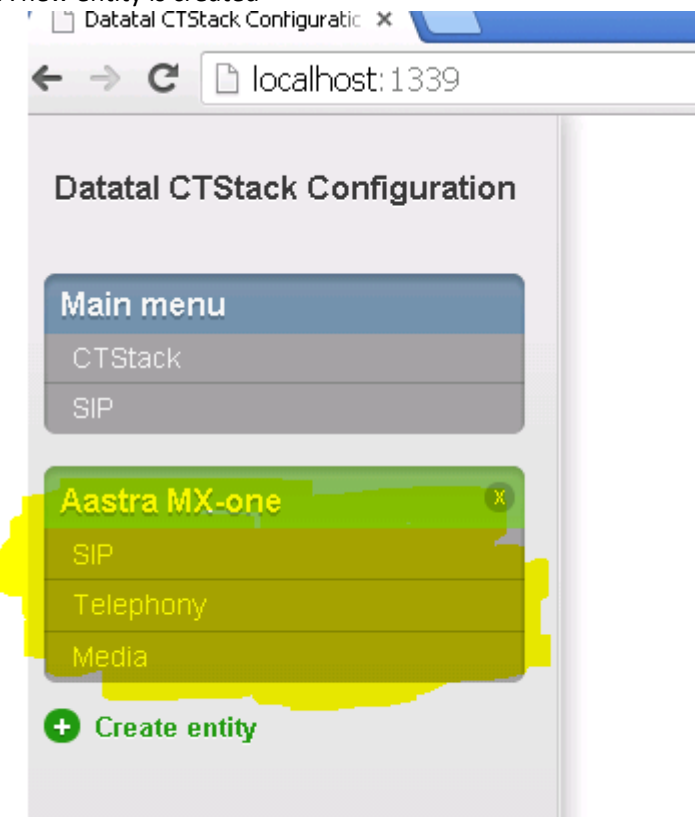

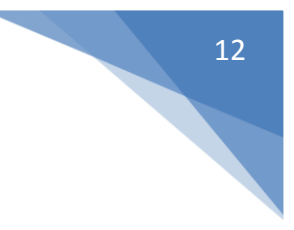

#### 4. Click on "SIP"

#### Transport -> TCP

| ← → C 🗋 localhost:1339        |                                          |                                                                                                    |
|-------------------------------|------------------------------------------|----------------------------------------------------------------------------------------------------|
| Datatal CTStack Configuration | Aastra MX-one - SIP                      |                                                                                                    |
| Main menu                     | SIP                                      |                                                                                                    |
| CTStack<br>SIP                | Transport                                |                                                                                                    |
| Apptro MV and                 | Transport:                               | ТСР                                                                                                    |
| → SIP                         | RFC 3325                                 |                                                                                                    |
| Telephony                     | P-*-Identity mode:                       | Both     T                                                                                                    |
| Media                         | Use P-Asserted-Identity:                 | <ul> <li>Image: Second second sec</li></ul> |
|                               | Dialogs                                  |                                                                                                    |
|                               | Use 'From' header:                       |                                                                                                    |
|                               |                                          |                                                                                                    |
|                               | Dialogs<br>Transfer                      |                                                                                                    |
|                               | Use 'Remote-Target' in 'Refer-To':       |                                                                                                    |
|                               | Park other calls on MakeCall:            | ② ☑                                                                                                    |
|                               | Wait for park complete on MakeCall:      |                                                                                                    |
|                               | Terminate local call transfer on INVITE: | 0                                                                                                    |
|                               | Treat BYE as transfer success:           | 3                                                                                                    |
|                               | Outbound                                 |                                                                                                    |
|                               | Always use proxy:                        |                                                                                                    |
| 1 change(s) pending           | Outbound proxy:                          | @ string                                                                                                    |
| Commit Revert                 | Dialogs                                  |                                                                                                    |

5. Scroll down to "Registrations" and click "ADD"

| 🖹 Datatal CTStack Configuratic 🗙 🦲 |                                          |   |        |   |   |
|------------------------------------|------------------------------------------|---|--------|---|---|
| • → C 🗋 localhost:1339             |                                          |   |        | 숬 | Ξ |
| Datatal CTStack Configuration      | Park other calls on MakeCall:            | 2 | ۷      |   |   |
| Main menu                          | Wait for park complete on MakeCall:      | 8 |        |   |   |
|                                    | Terminate local call transfer on INVITE: | 8 |        |   |   |
| astra MX-one                       | Treat BYE as transfer success:           | 8 |        |   |   |
| ⇒ SIP                              | Outbound                                 |   |        |   |   |
| Telephony<br>Nedia                 | Always use proxy:                        | 8 |        |   |   |
| Create entity                      | Outbound proxy:                          | 0 | string |   |   |
|                                    | Dialogs                                  |   |        |   |   |
|                                    | Always create early dialogs:             | 0 |        |   |   |
|                                    | Use OPTIONS for keep-alive:              | 0 |        |   |   |
|                                    | Retry-After 4xx:                         | 0 | 25     |   |   |
|                                    |                                          |   |        |   |   |
|                                    | Registrations<br>Users                   |   |        |   |   |
|                                    | Registrations:                           | 8 | ADD    | B |   |
|                                    |                                          |   | REMOVE |   |   |
| 1 change(s) pending                |                                          |   |        |   |   |
| Commit Revert                      |                                          |   |        |   |   |
|                                    |                                          |   |        |   |   |

14

6. Enter

Address: <XXXX > Name: <Name of channel> Enable: Checked Expires: <Default in MX-one is 600 sec> Registrar: <PBX-IP> Username: <XXXX> Password: <Password if it exists> Click close and

| 192.168.50.233 - 8301 |                       |
|-----------------------|-----------------------|
| Address:              | 8301                  |
| Name:                 | Channel 1             |
| Enabled:              | <mark>. ∕</mark>      |
| Expires:              | 600                   |
| Registrar:            | <b>192.168.50.233</b> |
| Username:             | 8301                  |
| Password:             | password              |
|                       |                       |

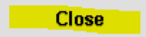

7. Click "commit" and commit changes

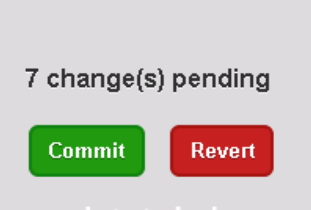

8. Create more registrations, one for each channel, repeat step 5 to 7, remember to commit after each created registration.

| Registrations<br>Users |   |                                                |                       |
|------------------------|---|------------------------------------------------|-----------------------|
| Registrations:         | 3 | 192.168.50.233 - 8301<br>192.168.50.233 - 8302 | ADD<br>EDIT<br>REMOVE |

 When done with the registations, click on "Telephony" Default domain: < MX-one server IP> Address: <leave empty> Name: Flexi Port: Leave unchange, default 5060 Default SIP URI host: <MX-one server IP>

Trunk mode: Check

Lines: Numbers of channels that, license will be checked when line are used, a.k.a if you enter 20 and only have 14 in licensen CTstack will load 20 license but only 14 can be used.

| 🕒 Datatal CTStack Configuratic 🗙 📃 |                        |                       |             |
|------------------------------------|------------------------|-----------------------|-------------|
| ← → C □ localhost: 1339            |                        |                       | र् <u>र</u> |
| Datatal CTStack Configuration      | Aastra MX-one - T      | elephony              |             |
| Main menu<br>SIP                   | SIP<br>Address         |                       |             |
| CTStack                            | Default domain:        | <b>192.168.50.233</b> |             |
| Aastra MX-one 🔹                    | Address:               | @ string              |             |
| -> Telephony                       | Name:                  | Plexi _               |             |
| Media                              | Port:                  | 6 5060                |             |
| Create entity                      | Default SIP URI host:  | 192.168.50.233        |             |
|                                    | Trunk                  |                       |             |
|                                    | Trunk mode:            | 8 🗹                   |             |
|                                    | Line configuration     |                       |             |
|                                    | BlindCall source mode: | All                   | T           |
|                                    | Lines:                 | 20                    |             |
| Commit Revert                      | INVITE expires:        | 25                    |             |

Click commit and commit changes

#### 10. Media, leave unchange

| Aastra MX-one - Media Codec RTP Default RTP codec: PCMA RTP Audio Send silent RTP frames:   SDP Media OnHold attribute:  Inactive Imactive Imactive |                              |                    |          |   |
|----------------------------------------------------------------------------------------------------|------------------------------|--------------------|----------|---|
| Main menu   CTStack   SIP   Telephony   → Media   Create entity     SDP   Media   OnHold attribute:   Inactive   ptime:     20                                                                                                    | atatal CTStack Configuration | Aastra MX-one - I  | /ledia   |   |
| SIP<br>SIP<br>Telephony<br>-> Media<br>Create entity<br>Commit Revent                                                                                                    | <b>fain menu</b>             | Codec              |          |   |
| Astra MX-one * SIP Telephony  Media Create entity  SDP Media OnHold attribute:  ptime:  20                                                                                                    | SIP                          | Default RTP codec: | PCMA     | • |
| SIP   Telephony   > Media   Create entity     SDP   Media   OnHold attribute:   Image: Image:                                                                                                    | Aastra MX-one 🛛 🗴            |                    |          |   |
| > Media       Audio       Send silent RTP frames:       ©       SDP       Media       OnHold attribute:       ©       inactive       ptime:       ©       20                                                                                                    | SIP<br>Telephony             | RTP                |          |   |
| Create entity                                                                                                    | → Media                      | Audio              | 0 7      |   |
| SDP<br>Media<br>OnHold attribute: @ inactive •<br>ptime: @ 20 •                                                                                                    | Create entity                |                    |          |   |
| Media         OnHold attribute:       Inactive         ptime:       20                                                                                                    |                              | SDP                |          |   |
| OnHold attribute:       Inactive         ptime:       20                                                                                                    |                              | Media              |          |   |
| commit Revert                                                                                                    |                              | OnHold attribute:  | inactive | T |
| Commit Revert                                                                                                    |                              | ptime:             | 20       | T |
| Commit Revert                                                                                                    |                              |                    |          |   |
| Commit Revert                                                                                                    |                              |                    |          |   |
| Commit Revert                                                                                                    |                              |                    |          |   |
|                                                                                                    | Commit Revert                |                    |          |   |

11. STOP and START CTStack and CTENGINE services, when number of lines are change these two service has to be restared

| Server Manager                 |                                         | +                         |         |                | 192.168.50.189  | _ (0) × |
|--------------------------------|-----------------------------------------|---------------------------|---------|----------------|-----------------|---------|
| File Action View Help          |                                         |                           |         |                |                 |         |
| ♦ ♦ 2 🖬 🗉 Q 🗟                  | 2 🖬 🕨 🗉 🕪                               |                           |         |                |                 |         |
| Server Manager (TESTSERVER3)   | Services                                |                           |         |                | Actions         |         |
| 🛨 💕 Roles                      | Name 🔺                                  | Description               | Status  | Startup Type 🔺 | Services        | -       |
| Features     Figures           | Application Management                  | Processes installation    |         | Manual         | More Actions    | •       |
|                                | ASP.NET State Service                   | Provides support for      |         | Manual         | More Heading    | ,       |
| + (A) Task Scheduler           | Sackground Intelligent Transfer Service | Transfers files in the    | Started | Manual         | Datatal CTStack | -       |
| 🕀 💣 Windows Firewall with Adva | 🗛 Base Filtering Engine                 | The Base Filtering En     | Started | Automatic      | Mara Astians    |         |
| 🔍 Services                     | Certificate Propagation                 | Copies user certificat    | Started | Manual         | More Actions    | •       |
| 🚔 WMI Control                  | CNG Key Isolation                       | The CNG key isolation     |         | Manual         |                 |         |
| 표 🌆 Local Users and Groups     | 🔍 COM+ Event System                     | Supports System Eve       | Started | Automatic —    | J               |         |
| 🕀 🚰 Storage                    | COM+ System Application                 | Manages the configur      | Started | Manual         |                 |         |
|                                | Computer Browser                        | Maintains an updated      |         | Disabled       |                 |         |
|                                | 🔍 Credential Manager                    | Provides secure stora     |         | Manual         |                 |         |
|                                | Cryptographic Services                  | Provides four manag       | Started | Automatic      |                 |         |
|                                | Catatal CTStack                         | CTStack                   | Started | Automatic      |                 |         |
|                                | Q Datatal Flexi CC Statistics           | Tjänst som hanterar       | Started | Automatic      |                 |         |
|                                | 🧟 Datatal FleXi Contact Center          | Tjänst som sorterar s     | Started | Automatic      |                 |         |
|                                | 🔍 DataTal Flexi CSTA3                   | CSTA3 for Datatal se      | Started | Automatic      |                 |         |
|                                | Catatal FleXi CT Engine (Dialogic Diva) | Tjänst som hanterar i     | Started | Automatic      |                 |         |
|                                | 🔍 Datatal Flexi dbSyncronizer           | Synkroniserar använ       | Started | Automatic      |                 |         |
|                                | 🤹 Datatal FleXi Diversion Manager       | Hanterar hänvisningar     |         | Disabled       |                 |         |
|                                | 🖏 Datatal Flexi Exchange Connector      | Tjänst som synkronis      | Started | Automatic      |                 |         |
|                                | 🔍 Datatal FleXi Fax Server              | Hanterar inkommand        | Started | Automatic      |                 |         |
|                                | 🖾 Datatal FleXi Hvd Proxy               | Tjänst som översätte      | Started | Automatic      |                 |         |
|                                | 🚳 Datatal Flexi Log Server              | Tjänst som skriver mo     | Started | Automatic      |                 |         |
|                                | 😳 Datatal FleXi Maintenance Server      | Service som raderar       | Started | Automatic      |                 |         |
|                                | 😳 Datatal FleXi Message Manager         | Transporterar meddel      | Started | Automatic      |                 |         |
|                                | Q Datatal Flexi Notification Service    | Tjänst som distribuer     |         | Manual         |                 |         |
|                                | 🖾 Datatal Flexi Queue Server            | Tjänst som hanterar       |         | Automatic      |                 |         |
|                                | Quatatal Flexi SMS Server               | Tjänst som hanterar       | Started | Automatic      |                 |         |
|                                | Quatatal Flexi System Health            | Övervakar Datatals a      | Started | Automatic      |                 |         |
|                                | Quatatal Flexi Telephony Manager        | Tjänst som monitorer      | Started | Automatic      |                 |         |
|                                | alatatal Flexi Tid Proxy                | En tjänst som hanter      | Started | Automatic      |                 |         |
|                                | 🖾 Datatal FleXi TID Server              | Tjänst som hanterar       | Started | Automatic      |                 |         |
|                                | 🖾 Datatal FleXi Voice Manager           | <br>Tjänst som hanterar l | Started | Automatic 🚽    |                 |         |
|                                | 1                                       |                           |         |                | -               |         |
|                                | Extended & Standard                     |                           | _       |                | -               |         |
|                                |                                         |                           |         |                | 1               |         |

# Application link settings

| D110 ApplicationLink Confi | guration Utility                | 2 |
|----------------------------|---------------------------------|---|
| Communications Market [    | Dependent Feature Codes Tracing |   |
| Connection to Switch       |                                 |   |
| Link Group                 |                                 |   |
|                            | Switch Connections              |   |
| Host Name/IP Address       | 192.168.50.230 2599             |   |
|                            | Add >>                          |   |
| Port Number                |                                 |   |
| I                          | << Remove                       |   |
|                            |                                 |   |
| Client Handling            |                                 | 1 |
| 🔲 IBM CallPath Server Mo   | de                              |   |
| Client Connection Protocol |                                 |   |
| TCP/IP                     | Port Number 2555                |   |
| C Named Pipe               | Pipe Name AppLinkDefaultPipe    |   |
|                            |                                 |   |
| ADN/ODN Monitoring         | CLIR Override for CTI Group.    |   |
|                            |                                 |   |
|                            | UK Cancel Apply Help            |   |

| Í | 🗗 192.168.50.230 - I           | PuTTY                        |                  |           | -    |       | -        |    | × | J  |
|---|--------------------------------|------------------------------|------------------|-----------|------|-------|----------|----|---|----|
| I | login as: eri_                 | sn_admin                     |                  |           |      |       |          |    | ~ |    |
|   | Using keyboard                 | -interactive                 | authentication.  |           |      |       |          |    |   |    |
| I | Password:                      | - E-5 7 15.2                 | 0.21 2012 5 1    | 02 1 69 1 | FO 1 |       |          |    |   | 1  |
| I | eri sn admin@m                 | e rep / 15:5<br>vone:~> madh | 0:31 2012 from 1 | 192.100.3 | 50.1 |       |          |    |   |    |
|   | -bash: msdh: co                | ommand not fo                | und              |           |      |       |          |    |   |    |
|   | eri_sn_admin@m<br>MDSH> CSTLP; | xone:~> mdsh                 |                  |           |      |       |          |    |   |    |
| l | COMPUTER SUPPOR                | RTED TELECOMM                | UNICATIONS APPLI | CATIONS   | LINK | GROUP | DATA     |    |   |    |
|   | LGRP                           | ACTIVE JOBS                  | IP ADDRESS       | :LPORT    | LIM  | SERV  | STATUS   |    |   |    |
|   | DATATAL                        | 1                            | 192.168.50.230   | :2599     | 1    | 0000  | CONNECTE | ED |   |    |
|   |                                |                              |                  |           |      |       |          |    |   |    |
|   |                                |                              |                  |           |      |       |          |    |   |    |
|   | END                            |                              |                  |           |      |       |          |    |   |    |
|   |                                |                              |                  |           |      |       |          |    |   |    |
|   | MDSH>                          |                              |                  |           |      |       |          |    |   |    |
|   |                                |                              |                  |           |      |       |          |    |   |    |
|   |                                |                              |                  |           |      |       |          |    |   |    |
|   |                                |                              |                  |           |      |       |          |    | - |    |
| ١ | -                              |                              |                  |           |      |       |          |    |   | ۲, |

18

### Activate VSI in CMG

#### Log in to CMGs Configuration Manager

#### Goto "System Parameters"

| SecondaryPbxField | TELNO |               |            |
|-------------------|-------|---------------|------------|
| SecondaryPbxId    | 90    |               |            |
| SecondaryPbxField |       | TELNO - Telnr | <b>↓</b> 5 |
| SecondaryPbxId    |       | 90            | S          |
|                   |       |               |            |

#### Goto "PBX:s & Flash clients" -> New...

Choose: PBX

PBX ID: 90

Type: ONEBOX

Name: Datatal

IPC: 01pbxcom090

Forward ICP: 1000

IVR: 1000

Voicemail mail: 1000

Extension length: <your extension lengh>

ICP length: 2

Delay: 10

Individual ICP: <true>

|                               | PBX:s       |                     |         |
|-------------------------------|-------------|---------------------|---------|
| Туре                          | ONEBOX -    | PBX ID              | 90      |
| Name                          | Datatal     |                     |         |
| IPC                           | 01pbxcom090 |                     |         |
| Forward ICP                   | 1000        |                     |         |
| IVR                           | 1000        |                     |         |
| Voice mail                    | 1000        |                     |         |
| Extension length<br>Log level | 4           | ICP length<br>Delay | 2<br>10 |
| Message wait                  |             | Call setup          |         |
| Display support               |             | Individual ICP      |         |
| Click and dial                |             |                     |         |

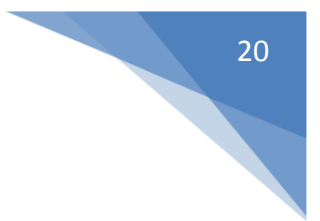

New and Extenstion

Company: Customers name

Low number:1000

High number: 9999

|             | Extensions  |
|-------------|-------------|
| Company     | COMPANY01 - |
| Low number  | 1000        |
| High number | 9999        |
| Flash ICP   |             |

|            | PBX1                | pbx |
|------------|---------------------|-----|
| ⊡          | Datatal             | pbx |
| ė <u>)</u> | Extensions          |     |
|            | COMPANY01 1000 9999 |     |
|            |                     |     |

#### Log on CMG server and start Spman

Goto OneBoxVSI – edit

Enable: true, checkbox checked

Addititional parameters

SecondaryPbx: 90

MaxTimeToWaitFo: 60

VoicePort: 3002

ExtLthPbx: 4

| Elle       Command       2         Program       OneBoxVSI       Sa         Program path       oneboxvsi.exe       Sa         Parameters       In OneBoxVSI - p 1       Net         Wait       0       Net         Max restarts       5       Dell         Start order       0       Prev         Enabled       ✓       Prev         State       Running       Net         Statt time       12-05-25 11:42       Prev         Errors       0       SecondaryPbx       90                   | erver: TS18TE    | 518TEST DBID: 01        | . 🗆 🗙 |
|----------------------------------------------------------------------------------------------------|------------------|-------------------------|-------|
| Program       OneBoxVSI         Program path       oneboxvsi.exe         Parameters       In OneBoxVSI - p 1         Wait       0         Max restarts       5         Start order       0         Enabled       ✓         Desktop       ✓         State       Running         Statt time       12:05:25 11:42         Errors       0         Additional parameters       Group         Group       Name         Value       SecondaryPbx         90                                       | Command ?        | d <u>2</u>              |       |
| Program path       oneboxvsi.exe       Sa         Program path       oneboxvsi.exe       Sa         Parameters       In OneBoxVSI.p1       Na         Wait       0       Del         Max restarts       5       Del         Start order       0       Enabled       Prev         Desktop       Prev       Prev         State       Running       Na         Start time       12:05:25 11:42       Errors         Errors       0       SecondaryPbx       90          SecondaryPbx       90 | Program [        | OneBoy/SL               |       |
| Program path     Joneboxvst.exe       Parameters     In OneBoxVSI-p1       Wait     0       Max restarts     5       Start order     0       Enabled     ✓       Desktop     Prev       State     Running       Statt time     12-05-25 11:42       Errors     0       Additional parameters     Group       Group     Name       Value     SecondaryPbx       90                                                                                                    | nogram je        |                         |       |
| Parameters     In OneBoxVSI -p 1       Wait     0       Max restarts     5       Start order     0       Enabled     ✓       Desktop     Prev       State     Running       Statt time     12-05-25 11:42       Errors     0       Additional parameters     Group       Name     Value       Config     SecondaryPbx       90                                                                                                    | rogram path of   | ath joneboxysi.exe Sa   | ve    |
| Wait     0       Max restarts     5       Start order     0       Enabled     ✓       Desktop     Prev       State     Running       Statt time     12:05:25 11:42       Errors     0       Additional parameters     Group       Group     Name       Value     Config       SecondaryPbx     90                                                                                                    | Parameters -     | ; -n OneBoxVSI -p 1     |       |
| Max restarts     5    el       Start order     0    el       Enabled     ✓    el       Desktop     ✓     Prev       State     Running    el       Statt time     12:05:25 11:42    el       Errors     0    el       Additional parameters     Group     Name       Config     SecondaryPbx     90                                                                                                    | Wait 🛛           | 0                       | **    |
| Start order     0       Enabled     ✓       Desktop     Prev       State     Bunning       State     Bunning       State     12:05:25 11:42       Errors     0       Additional parameters     Group       Additional parameters     90       SecondaryPbx     90                                                                                                    | Max restarts 🛛 🖯 | s 5 Del                 | əte   |
| Enabled     ▼       Desktop     ■       State     Running       Stat time     12:05:25 11:42       Errors     0       Additional parameters     Group       Group     Name       Value     SecondaryPbx       90                                                                                                    | Start order 🛛 🖸  | 0                       |       |
| Desktop     Prev       State     Running       Stat time     12:05:25 11:42       Errors     0       Additional parameters     Group       Group     Name       Value     SecondaryPbx       90     SecondaryPbx                                                                                                    | inabled 🗔        |                         |       |
| State     Running       Start time     12:05:25 11:42       Errors     0       Additional parameters     0       Group     Name     Value       Config     SecondaryPbx     90        SecondaryPbx     90                                                                                                    | Desktop 🔽        | ☐ Prev                  | ious  |
| Start time 12:05:25 11:42<br>Errors 0<br>Additional parameters<br>Group Name Value<br>Config SecondaryPbx 90<br>SecondaryPbx 90                                                                                                    | State F          | Running                 | st    |
| Errors Additional parameters Group Name Value Config SecondaryPbx 90                                                                                                    | Start time 👖     | 12-05-25 11:42          |       |
| Additional parameters<br>Group Name Value<br>Config SecondaryPbx 90<br><new> 90<br/>SecondaryPbx 90</new>                                                                                                    | Errors 🔽         |                         |       |
| Group Name Value Config ▼ SecondaryPbx 90                                                                                                    | Additional param | parameters              |       |
| Config SecondaryPbx 90                                                                                                    | Group            | Name Value              |       |
| <new><br/>SecondaryPbx 90</new>                                                                                                    | Config           | SecondaryPbx 90         | •     |
|                                                                                                    |                  | <new></new>             |       |
| Status Fdit MaxTimeToWaitFo 60                                                                                                    | tatus Ed         | Fdit MaxTimeToVaitFo 60 |       |
| VoicePort 3002                                                                                                    |                  | VoicePort 3002          |       |

#### Windows services

Restart Nice server (01)

21

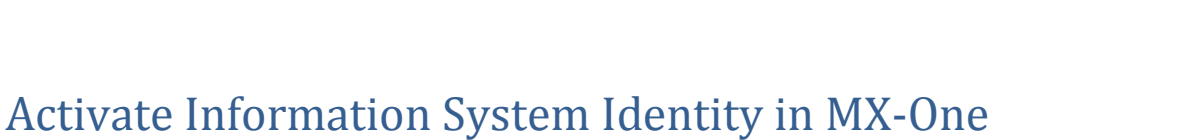

- 1. Login to MX-One Manger Telephony System
- 2. Goto Service tab and Messages
- 3. Under "Message Waiting Setup" add a new setup

Information Computer Type: Port

Information Computer Name: Presentity

Server Number: 1

Remote Server IP Address: <Server IP to Flexi Server>

Remote Server Port: 13407

Directory Number Length: <Extension length>

Use Update Function: no

Filler Character Value [Decimal ASCII]: 64

Update Start Time [hh:mm]: 00:45

Message Waiting Function: all

| MX-ONE™Manag<br>Telephony System                              | jer                                                                                                    |                  |                | Logged ir                | as: mpadmin       | About             | Site Map  |
|---------------------------------------------------------------|----------------------------------------------------------------------------------------------------|------------------|----------------|--------------------------|-------------------|-------------------|-----------|
| Initial Setup Number                                          | Analysis Telephony <mark>Se</mark>                                                                                                    | vices System     | Tools Logs     |                          |                   |                   |           |
| Electronic Mail                                               | ages Voice Announcemer                                                                                                    | ts Branch Office | Routing Server | CSTA Server              |                   |                   |           |
| Message Diversion<br>Message Waiting Setup<br>Message Waiting | Message Waiting                                                                                                    | Setup            |                |                          | Shortcuts: K      | inage Shorto      | :uts> 💌 🤇 |
|                                                               | Informati       Image: Constraint of the second second | on Computer Name | Server Numbe   | r 🍫 Remote Server IP Ado | ress 🍫 Ren<br>134 | note Server<br>07 | Port 🍫    |

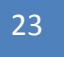

 Under "Message Waiting" -> "Information System Identity" add/edit Information System Identity: 3 (if 3 are occupied please choose another, but remember it, needed in Setup guide for Flexi) Display Text: Presentity Key Function: Msg waiting acknowledgement Digit:

| Initial Setup                  | Number Analys | sis Telephony <mark>Services</mark> System | Tools Logs      |                             |                         |
|--------------------------------|---------------|--------------------------------------------|-----------------|-----------------------------|-------------------------|
| Electronic Mail                | Messages      | Voice Announcements Branch Office          | e Routing Serve | r CSTA Server               |                         |
| Message Diver<br>Message Waiti | rsion N       | lessage Waiting                            |                 | Shortcuts                   | # <mana< td=""></mana<> |
| Message Waiti                  | na            | 🗖 Information System Identity 🔌            | Display Text 🔌  | Key Function 🍫 Digit        | - <b>0</b>              |
| (moorage read                  | -9-           |                                            | B5B BOOB        | Short display text          |                         |
|                                |               |                                            | B5BB09B         | Short display text          |                         |
|                                |               | □ <i>2</i> 10                              | B5B B10B        | Short display text          |                         |
|                                |               | 11                                         | B5B B11B        | Short display text          |                         |
|                                |               | 12                                         | B5B B12B        | Short display text          |                         |
|                                |               | 13                                         | B5B B13B        | Short display text          |                         |
|                                |               | □ 2 14                                     | B5B B14B        | Short display text          |                         |
|                                |               | 15                                         | B5B B15B        | Short display text          |                         |
|                                |               | 🗖 🥖 16                                     | B5B B16B        | Short display text          |                         |
|                                |               | 17                                         | B5B B17B        | Short display text          |                         |
|                                |               | 🗖 🥖 18                                     | B5B B18B        | Short display text          |                         |
|                                |               | 🗖 🥖 19                                     | B5B B19B        | Short display text          |                         |
|                                |               | 2                                          | B5B B02B        | Short display text          |                         |
|                                |               | n 🖉 🖉 20                                   | B5B B20B        | Short display text          |                         |
|                                |               | n 🖉 21                                     | B5B B21B        | Short display text          |                         |
|                                |               | 22                                         | B5B B22B        | Short display text          |                         |
|                                |               | 🗖 🥖 23                                     | B5B B23B        | Short display text          |                         |
|                                |               | 🗖 🥖 24                                     | B5B B24B        | Short display text          |                         |
|                                |               | 🗖 🥖 25                                     | B5B B25B        | Short display text          |                         |
|                                |               | 🗖 🥖 26                                     | B5B B26B        | Short display text          |                         |
|                                |               | 🗖 🥖 27                                     | B5B B27B        | Short display text          |                         |
|                                |               | 🗖 🥖 28                                     | B5B B28B        | Short display text          |                         |
|                                |               | □ 🖉 29                                     | B5B B29B        | Short display text          |                         |
|                                |               |                                            | FLEXI           | Msg waiting acknowledgement |                         |
|                                |               | <b>A</b> 20                                | DED 0000        | Chart display tout          |                         |